## 1. <u>Handleiding voor toegang tot het E-loket notarissen/vastgoedkantoren:</u>

Inleiding: Gebruik internet Explorer.

### - Er moet een nieuwe toegang worden gevraagd.

URL aanvraag toegang voor een Notariskantoor/Vastgoedkantoor via:

www.oudenaarde.be

- Tabblad Wonen & Leven
  - Onder (ver)bouwen & wonen
    - Geoloket
      - Inlichtingen vastgoed

#### PROCEDURE

Je bent een nieuwe gebruiker: registreer je met dit formulier. Na registratie ontvang je een bevestiging per mail.

#### Of

https://extra-web-04.extranet.cevi.be/eloket/formulier.aspx?FormId=52597&tnr\_site=119

- U krijgt volgende pagina: kies voor volgende;

- Verschillende aanmeldingsmogelijkheden
  - Anoniem
  - o eID Kaartlezen →
    o Via It's me →
- → gegevens zelf intikken
- aanmelden met uw elD
- aanmelden via It's me app

o ...

## **Gegevens kantoor**

Het is van essentieel belang dat alle gegevens correct zijn ingevuld

## Kantoor

- Ondernemingsnummer
  - o cijfercombinatie van tien getallen
- ➤ Naam
  - Naam van het notariskantoor/Vastgoedkantoor
- ➢ Facturatie
  - Facturatieadres
- > Type persoon
  - Rechtspersoon

- ≻ E-mail
  - o Adres waar de afgewerkte attesten worden verzonden
    - Meestal een algemeen e-mailadres
- > Titel
- ➤ Telefoon
- > Fax
- ➢ Beroep

# **Beheerder**

- ➢ Uitlezen elD
- > Manueel invullen
  - o RRnr
  - o Voornaam
  - o Naam
  - o Geslacht

# Volgende, volgende, voltooien. Dan komt u op onderstaande scherm

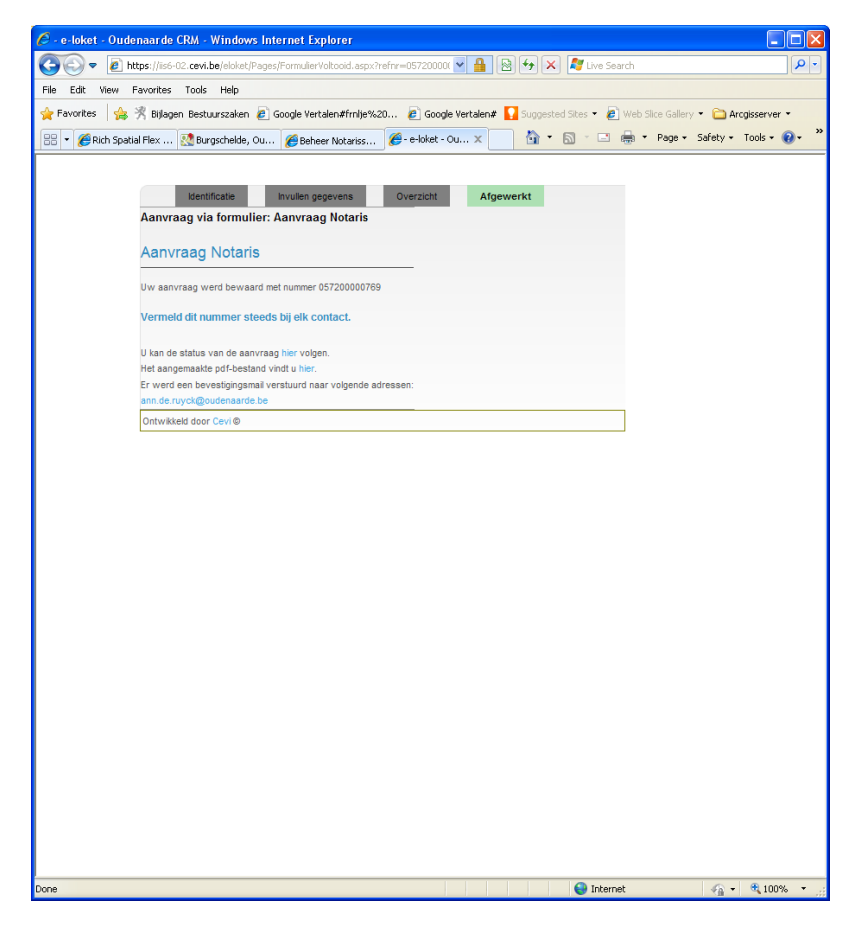

Voorlopig wachten op verdere instructies.